## Submitting a Tech Support Ticket – Brief Instructions

- 1. In case of emergency, please contact a school site tech or NSD IT. After the issue is addressed, a ticket should be entered by IT or the requestor to document the issue.
- 2. Log in to Incident IQ
  - a. https://newhallsd.incidentiq.com/
  - b. Shortcut also available on Clever and district websites
  - c. Sign in with Google SSO using your NSD email account
- 3. Click New Ticket
- 4. Select Ticket Type (Hardware, Software, Network, etc.)
- 5. Select Asset (select device or software from available choices)
- 6. Select Issue (select issue from available choices or search for issue)
- 7. Enter Description
  - a. Describe Issue
  - b. Above the "Describe your issue" box, make sure the location (School, District Office or Facilities) is correct. If not, click "Edit Location."
  - c. Once location is verified, enter room number
  - d. If relevant, attach screenshot or picture, using Attach file(s). For screenshots, please include entire screen.
- 8. Click Submit Ticket

\*For more detailed instructions, please see the district website.